# Alibaba Cloud ApsaraDB for Redis

ユーザガイド

Document Version20190710

# 目次

| 2 インスタンス管理                                                                       |
|----------------------------------------------------------------------------------|
| 2.1 パスワードの変更                                                                     |
| 2.2 IP ホワイトリストの設定                                                                |
| 2.3 設定の変更                                                                        |
| 2.4 ネットワークタイプの設定                                                                 |
| <ul> <li>2.5 インスタンスの更新</li></ul>                                                 |
| <ul> <li>2.6 メンテナンス時間の設定</li></ul>                                               |
| <ul> <li>2.7 マイナーバージョンのアップグレード</li></ul>                                         |
| 2.8 データの消去8<br>2.9 インフタンフのリリーフ                                                   |
| $20 \lambda \sqrt{2} \phi \sqrt{2} 0 11 - 2 0 0 0 0 0 0 0 0 0 0 0 0 0 0 0 0 0 0$ |
|                                                                                  |
| 3 接続管理10                                                                         |
| 3.1 クラシックネットワークの保持期間の変更10                                                        |
| 4 バックアップとリカバリ11                                                                  |
| <b>4.1 バックアップとリカバリ11</b>                                                         |
| 5 データ移行15                                                                        |
| 5.1 オンプレミス Redis から ApsaraDB Redis への移行                                          |
| 5.1.1 オンプレミス Redis クラスターから ApsaraDB Redis クラスターへの                                |
| データ移行15                                                                          |
| 5.1.2 redis-port を使用したデータの移行17                                                   |
| 5.1.3 Data Transmission Service (DTS) を使用したデータの移行19                              |
| 5.1.4 RDB ファイルを使用したオンプレミス Redis データの ApsaraDB Redis                              |
| への移行26                                                                           |
| 5.1.5 AOF を使用したオンプレミス Redis データの ApsaraDB Redis への移                              |
| 行                                                                                |
| 5.2 ApsaraDB Redis からオンプレミス Redis への移行                                           |
| 5.2.1 バックアッフセットの移行                                                               |
| 5.3 ApsaraDB Redis インスタンス間の移行                                                    |
| 5.3.1 reals-port ツールで異なるアカワントの ApsaraDB for Reals インスタ<br>ンス間のデータの移行 30          |
| 5.3.2 Rump を使用した ApsaraDB Redis データベース間のデータ移行31                                  |
| 6 アラーム設定                                                                         |

# 1 コンソールへのログイン

こちらをクリックして Redis コンソールにアクセスします。 下図の示すように、 インスタンス リストページが表示されます。

| ApsaraDB for Redis | Instance List   | China North 1 (Q | ngdao) China East 1 (Hangzhou)    | China North 2 (Beiji | ng) China East 2 (Shanghai) | China South 1 (Shenzh   | en) Asia Pacif | fic NE 1 (Japan)                       |           |                   |
|--------------------|-----------------|------------------|-----------------------------------|----------------------|-----------------------------|-------------------------|----------------|----------------------------------------|-----------|-------------------|
| Instance List      |                 | Germany 1 (Fran  | rfurt) Asia Pacific SE 2 (Sydney) | Hong Kong Singap     | us West 1 (Silicon Valle    | y) US East 1 (Virginia) |                |                                        | C Refresh | Create Instance   |
|                    | Instance ID 🔻   | Input complete   | nstance IDs. Separate mu          | ch                   |                             |                         |                |                                        |           |                   |
|                    | Instance ID/Nan | ne Status        | Memory Quota and Amount Used      | Zone                 | Instance Specification      | Creation Time           | Billing Method | Network Type                           |           | Action            |
|                    | r-1udee87ef918  | 5ff4 Running     | 32.93MB/1.00GB(3.22%)             | cn-hangzhou-b        | redis.master.small.default  | 2017-05-10 10:04        | Pay-As-You-Go  | Classic Network                        | Manage    | Release   Upgrade |
|                    | r-1udb1211af6a  | 4dc4 Running     | 32.93MB/1.00GB(3.22%)             | cn-hangzhou-b        | redis.master.small.default  | 2017-05-04 14:02        | Pay-As-You-Go  | VPC Network<br>vpc-bp1e16bga9vl50028v1 | 37 Manage | Release   Upgrade |
| Ξ                  |                 |                  |                                   |                      |                             |                         | т              | iotal: 2 item(s) , Per Page: 20        | item(s) « | ← 1 → ≫           |

# 2 インスタンス管理

### 2.1 パスワードの変更

パスワードを忘れた場合や変更する必要がある場合、またはインスタンスの作成時にパスワード を設定しなかった場合は、インスタンスパスワードをリセットします。

- 1. Redis コンソールにログインします。
- 2. ターゲットインスタンスを見つけ、インスタンス ID または [管理] をクリックして [インスタンス情報] ページに移動します。
- 3. [パスワードの変更] ウインドウで、古いパスワードと新しいパスワードを入力し、[OK] をク リックします。

# (!) :

パスワードを忘れた場合は、[パスワードの変更] ウインドウで [パスワードを忘れた場合]
 をクリックします。次に [パスワードのリセット] ウインドウで新しいパスワードを設定します。

・パスワードは大文字、小文字、数字を使用し、8~30文字で構成される必要があります。

# 2.2 IP ホワイトリストの設定

#### 背景

データベースのセキュリティおよび安定性を確保するため、ApsaraDB for Redis を使用する前 に、データベースへのアクセスに使用する IP アドレスまたは IP セグメントをターゲットインス タンスのホワイトリストに追加する必要があります。 ホワイトリストを正しく使用することで、 ApsaraDB for Redis のアクセスセキュリティ保護が強化されます。 ホワイトリストを定期的に 管理することを推奨します。

#### 前提条件

ホワイトリスト機能の正しい動作は、特定のカーネルバージョンでのみサポートされます。 イン スタンスのバージョンが最新でない場合は、ホワイトリストの設定中にメッセージが表示されま す。 ミラーバージョンのアップグレードについては、マイナーバージョンのアップグレードをご 参照ください。

#### 手順

- 1. Redis コンソールにログインして、ターゲットインスタンスを見つけます。
- 2. インスタンス ID または [管理] をクリックして、[インスタンス情報] ページに移動します。
- 3. 左側のナビゲーションウインドウから [セキュリティ設定] を選択し、[デフォルトホワイトリ ストグループの変更] をクリックします。

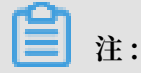

Redis インスタンスにカスタムホワイトリストグループを追加する場合は、[ホワイトリスト グループの追加] をクリックします。 カスタムホワイトリストの設定手順は、以下の手順と同 じです。

 [ホワイトリストグループの変更] ウインドウで、"グループ名" と "イントラグループホワイト リスト" を入力し、[OK] をクリックします。 IP リストで、[確認] をクリックします。

パラメーターの説明

- ・グループ名は、小文字、数字、またはアンダースコアを使用し、2~32文字で構成される必要があります。グループ名は小文字で始まり、文字または数字で終わる必要があります。ホワイトリストグループが正常に作成された場合は、この名前は変更不可です。
- ・ホワイトリストには Redis インスタンスへのアクセスに使用するカスタム IP アドレスまたは IP セグメントを入力します。すべての IP アドレスからデータベースにアクセスするには、ホワイトリストを 0.0.0.0/0 に設定します。また、すべての IP アドレスからのデータベースへのアクセスを無効にするには、ホワイトリストを 127.0.0.1 に設定します。
  - 10.10.10.0/24 などの IP セグメントを入力した場合は、10.10.10.X という形式のすべての IP アドレスから、Redis インスタンスにアクセスすることを示します。
  - 複数の IP アドレスまたは IP セグメントを入力するには、コンマで区切ります。 コンマ の前後にはスペースを追加しないでください。
  - 1 つのインスタンスに対して、最大 1,000 個の IP アドレスまたは IP セグメントを設定 できます。

### 2.3 設定の変更

Alibaba Cloud ApsaraDB for Redis では、月払いまたは年払いと、フロー課金の2種類の課 金方法があります。 フロー課金は、月払いまたは年払いに変更可能です。 2 つのモードの設定は 変更可能です。

#### 背景

インスタンス設定を変更すると料金が変更されます。 通常の課金については、「ApsaraDB for Redis の価格」をご参照ください。

#### 注

- ・ 従量課金インスタンスおよびサブスクリプションインスタンスの両方で、リアルタイムでの設 定変更がサポートされています。
- クラスターインスタンスと非クラスターインスタンスは互いに切り替えられます。
- ・設定の変更中に、インスタンスは数秒間切断されることがあります。オフピーク時に設定を変 更してください。

#### 従量課金インスタンスの設定の変更

- 1. Redis コンソールにログインします。
- 2. インスタンスリストから対象のインスタンスに移動します。 "操作" の [設定の変更] をクリッ クします。
- 3. アップグレードページで、設定を変更し、[有効化] をクリックします。

再設定が正常に完了したことがユーザーに通知され、新しい設定はすぐに有効になります。 (すぐに新しいモードで支払えます)

#### サブスクリプションインスタンスの設定の変更

- 1. Redis コンソールにログインします。
- インスタンスリストでターゲットインスタンスに移動します。 "操作" の [設定の変更] または [ダウングレード] をクリックします。
- 3. アップグレードページで、設定を変更し、[支払い] をクリックします。
- 4. 注文情報を確認して、[支払い] をクリックします。

手順は以上です。

### 2.4 ネットワークタイプの設定

#### 背景

ApsaraDB では、クラシックと仮想プライベートクラウド (Virtual Private Cloud: VPC) の、2 種類のネットワークタイプがサポートされています。

クラシックネットワーク: クラシックネットワーク上のクラウドサービスは隔離されず、クラ
 ウドサービスへの不正なアクセスはセキュリティグループまたはサービスのホワイトリストポ
 リシーによってのみブロックされます。

 VPC: Alibaba Cloud 上に隔離されたネットワーク環境を構築するのに役立ちます。 VPC 上 でルートテーブル、IP アドレス範囲、およびゲートウェイをカスタマイズします。 さらに、 専用線または VPN を介して、マシンルームと Alibaba Cloud VPC のクラウドリソースを仮 想マシンルームに統合し、アプリケーションをクラウドへ円滑に移行します。

#### 注

- ・ クラシックネットワークは VPC に切り替えられますが、その逆はできません。
- クラシックネットワークを VPC に切り替えるときは、クラシックネットワークの IP アドレスを保持するかどうかを選択します。

#### 前提条件

クラシックネットワークタイプの Redis インスタンスを VPC ネットワークタイプに切り替える には、まず切り替えるインスタンスと同じリージョンに、VPC およびスイッチを作成します。

# (!) :

スイッチを作成するときは、Redis インスタンスと同じゾーンを選択します。

#### 手順

- 1. Redis コンソールにログインし、ターゲットインスタンスを見つけて [管理] をクリックしま す。
- 2. インスタンス情報ページで [VPC へ切り替え] をクリックします。
- 3. [VPC へ切り替え] ページで、[VPC] および [VSwitch] を選択します。 [クラシックネット ワークの IP アドレスを保持する] および [保持期間] を選択し、[OK] をクリックします。

(!)

インスタンス情報ページで、[更新] をクリックしてアクセスアドレスを表示します。

## 2.5 インスタンスの更新

#### 背景

- ・ 月払いまたは年払いのインスタンスは、契約期間内または有効期限後7日以内に更新します。
   時間ベースで支払うインスタンスはユーザーの実際の仕様に基づいているため、インスタンス
   の更新は不要です。詳しい情報については、「延滞リマインダーおよび停止ポリシー」をご参照ください。
- ApsaraDB for Redis には、自動更新と手動更新の両方があります。

#### 手順(自動更新)

- 1. Redis コンソールにログインします。
- 2. [課金管理] > [更新] の順に選択し、更新ページへ移動します。
- 3. 左側のナビゲーションウィンドウで、[ApsaraDB for Redis] を選択します。
- インスタンスの右側の [自動更新の有効化] をクリックし、[自動更新サイクル] を設定する
   と、自動更新が有効化されます。

手順(手動更新)

# (!)

手動での更新時にインスタンスの設定をリセットすることができます。 更新せずに、設定を変 更する必要がある場合は、「設定の変更」をご参照ください。

- 1. Redis コンソールにログインし、更新するインスタンスを見つけて[更新] をクリックします。
- 2. 注文の確認ページに移動し、予定される更新期間を選択して [OK] をクリックします。

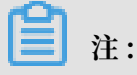

インスタンスの設定をリセットするには、[設定の変更] を選択し、ターゲット構成を設定し ます。 設定変更の情報と更新期間中の課金基準については、スペック変更 をご参照くださ い。

3. 送信後に支払いページに移動して、希望する支払方法を選択し、[サブスクリプションの確認] をクリックします。

最後に、支払いが正常に完了したことを確認するページにリダイレクトされます。

# 2.6 メンテナンス時間の設定

#### 背景

ApsaraDB for Redis インスタンスの安定性を確保するために、バックエンドシステムでは Alibaba Cloud プラットフォーム上のインスタンスとマシンが不定期にメンテナンスされます。

公式メンテナンスの前に、ApsaraDB for Redis から Alibaba Cloud アカウントに設定された 連絡先に、SMS メッセージとメールが送信されます。

メンテナンスプロセス中の安定性を確保するため、事前に指定されたメンテナンス日の運用時間 より前に、インスタンスはメンテナンス中 状態に入ります。 インスタンスがメンテナンス中状態 のときでも、データベースのデータへの通常のアクセスには影響はありません。 しかし、変更に 関連した機能 (たとえば、設定変更など) は、コンソール上のこのインスタンスでは一時的に利用 不可になります。一方、パフォーマンスモニタリングなどの照会機能は引き続き利用できます。

### (!) :

事前に設定されたメンテナンス時間になると、メンテナンス中にインスタンスが断続的に中断 される可能性があるため、可能であれば、オフピーク時間帯にインスタンスをメンテナンスす ることを推奨します。

#### 手順

- 1. Redis コンソールにログインし、ターゲットインスタンスを見つけます。
- 2. [インスタンス ID] または [管理] をクリックして、インスタンス情報ページに移動します。
- 3. 次の図に示すように、[基本情報] の [メンテナンス時間] の隣の [設定] をクリックします。

ApsaraDB for Redis のデフォルトのメンテナンス時間は、午前2時から午前6時です。

| <                    | r-Ludevil Petfection 4                             | C Refree                             | h Modify Password Clear Data Release Upgrade                                                                                                    |  |  |  |  |  |
|----------------------|----------------------------------------------------|--------------------------------------|----------------------------------------------------------------------------------------------------|--|--|--|--|--|
| Instance Information | Instance Information                               |                                      |                                                                                                    |  |  |  |  |  |
| Performance Monitori |                                                    |                                      |                                                                                                    |  |  |  |  |  |
| Alarm Settings       | Basic Information                                  |                                      | ~                                                                                                    |  |  |  |  |  |
| System Parameters    | Instance ID:                                       | Instance Name: 🖉                     | Status: Running                                                                                                    |  |  |  |  |  |
| Backup and Restore   | Zone: cn-hangzhou-b                                | Network: Classic Network             | Maintenance Window:           22:00-02:00         02:00-06:00         06:00-10:00           10:00-14:00         14:00-18:00         18:00-22:00           Stive Cancel         10:00-1000         10:00-1000 |  |  |  |  |  |
|                      | Instance Specification: redis.master.small.default | Maximum Number Of Connections: 10000 | Maximum Internal Bandwidth: 10 MByte                                                                                                    |  |  |  |  |  |

4. メンテナンス時間を選択し、[保存] をクリックします。

|    | 注:        |
|----|-----------|
| 時間 | 帯は北京時間です。 |

# 2.7 マイナーバージョンのアップグレード

#### 背景

ApsaraDB for Redis では、セキュリティの脆弱性の修正とサービスの安定性向上のために、重 大なカーネルの最適化が実行されます。 コンソール上でワンクリックすると、最新のカーネル バージョンにアップグレードされます。

# $\bigcirc$

・システムではインスタンスのカーネルバージョンが自動的に検出されます。現在のバージョンが最新の場合は、コンソールの基本情報ページに[マイナーバージョンのアップグレード]
 ボタンは表示されません。

カーネルバージョンをアップグレードすると接続が 30 秒間中断されるので、オフピーク時間にアップグレードを実行し、アプリケーションに再接続メカニズムがあることを確認します。

#### 手順

- 1. Redis コンソールにログインし、対象のインスタンスを検索します。
- 2. インスタンス ID または [管理] をクリックし、インスタンス情報ページに移動します。
- 3. 基本情報の[マイナーバージョンのアップグレード]をクリックします。
- 4. [マイナーバージョンのアップグレード] ウィンドウで [今すぐアップグレード] をクリックします。

基本情報ページで、インスタンスのステータスに [マイナーバージョンのアップグレード中…] と表示されます。 インスタンスのステータスに "In Use" と表示されたら、アップグレードは 完了です。

### 2.8 データの消去

### (!)

データのクリーンアップ操作では、対象のインスタンスのすべてのデータが消去され、消去され たデータは復元されません。

- 1. Redis コンソールにログインし、対象のインスタンスを検索します。
- 2. インスタンス ID または [管理] をクリックし、インスタンス情報ページへ移動します。
- 3. [データの消去] をクリックし、表示された確認ダイアログで [OK] をクリックします。
- 4. 携帯電話の確認ページで、確認コードを入手して入力し、データのクリーンアップを完了しま す。

### 2.9 インスタンスのリリース

### **注**:

従量課金インスタンスは随時リリースできますが、サブスクリプションインスタンスは手動で削 除またはリリースすることができません。

#### 手順

1. Redis コンソールにログインし、対象のインスタンスを検索します。

2. [インスタンス ID] または [管理] をクリックし、インスタンス情報ページに移動します。

- 3. [リリース] をクリックし、ポップアップウィンドウで [OK] をクリックします。
- 4. 携帯電話の確認ページで、確認コードを入手して入力し、インスタンスをリリースします。

# 3 接続管理

## 3.1 クラシックネットワークの保持期間の変更

クラシックネットワークのアクセスアドレス保持期間を設定した後、期限が切れる前にコンソー ルで保持期間を延長します。

ハイブリッドアクセス期間中は、必要に応じていつでも元のクラシックネットワークの保持期間 を変更できます。 有効期限は新しい日付から再計算されます。 たとえば、元のクラシックネット ワークのイントラネットアドレスの期限が 2017 年 8 月 18 日に設定されている場合、2017 年 8 月 15 日に有効期限を 14 日後に変更すると、イントラネットアドレスは 2017 年 8 月 29 日にリ リースされます。

#### 手順

- 1. Redis コンソールにログインします。
- インスタンスリストページで、ターゲットインスタンスを見つけて [管理] をクリックし、[インスタンス情報] ページに移動します。
- 3. [クラシックネットワークの接続アドレスの保持] エリアで、[保持期間の変更] をクリックしま す。
- 4. 表示されたダイアログボックスで、新しい有効期限を選択し [OK] をクリックします。

# 4 バックアップとリカバリ

### 4.1 バックアップとリカバリ

究極の永続的ストレージエンジンとして、ApsaraDB for Redis がますます多くの業務で使用さ れるにつれて、ユーザーからはデータの高い信頼性が求められています。 ApsaraDB for Redis のバックアップとリカバリソリューションによって、総合的な データの信頼性のアップグレード が可能になります。

バックアップとリカバリの詳細については、以下のビデオをご覧ください。 ビデオは約3分で す。

https://cloud.video.taobao.com/play/u/3050941791/p/1/e/6/t/1/56540476.mp4

#### 自動バックアップ (バックアップポリシー設定)

背景

ますます多くのアプリケーションによって永続ストレージとして ApsaraDB for Redis が使用さ れるので、操作を誤った場合には、迅速にデータを復元するために従来のバックアップメカニズ ムが必要です。 Alibaba Cloud では、スレーブノードで RDB のスナップショットのバックアッ プが実行され、 バックアッププロセスの間、インスタンスのパフォーマンスが保護されます。 Alibaba Cloud は便利なコンソールを提供しており、バックアップ設定をカスタマイズできま す。

手順

- 1. Redis コンソールにログインし、対象のインスタンスを検索します。
- 2. インスタンス ID または [管理] をクリックし、インスタンス情報ページに移動します。
- 3. 左側のナビゲーションウィンドウで [バックアップとリカバリ] を選択します。
- 4. [バックアップ設定] をクリックします。
- 5. [編集] をクリックし、自動バックアップサイクルおよび 自動バックアップ時間をカスタマイズ します。

(!) :

デフォルトでは、バックアップデータは 7 日間保持されます。 この設定は変更できません。 6. [OK] をクリックし、自動バックアップ設定を完了します。

#### 手動バックアップ(即時バックアップ)

一般的なバックアップの設定に加えて、いつでもコンソールで手動バックアップリクエストを開 始できます。

1. Redis コンソールにログインし、対象のインスタンスを検索します。

2. インスタンス ID または [管理] をクリックし、インスタンス情報ページに移動します。

- 3. 左側のナビゲーションウィンドウで [バックアップとリカバリ] を選択します。
- 4. 右上にある [作成]をクリックします。
- 5. [OK] をクリックすると、インスタンスは直ちにバックアップされます。

#### (!)

バックアップデータ ページで、期間を選択し、バックアップデータの履歴を照会します。 デフォルトでは、バックアップデータは7日間保持されるので、過去7日間のバックアップ データの履歴が照会されます。

#### バックアップアーカイブ

背景

業界の規制または企業のポリシーの要件によって、Redis データのバックアップを定期的にアー カイブする必要があります。 ApsaraDB for Redis では現在無料でバックアップのアーカイブ機 能が提供され、 自動および手動バックアップファイルが OSS へ保存されます。 現在、Alibaba Cloud では、バックアップアーカイブは無料で 7 日間 OSS に保存されます。 7 日後、ファイル は自動的に削除されます。

バックアップアーカイブをより長期間保持する場合は、コンソール上のリンクをコピーして、 データベースバックアップファイルをローカルストレージに手動でダウンロードします。

手順

- 1. Redis コンソールにログインし、対象のインスタンスを検索します。
- 2. インスタンス ID または [管理] をクリックし、インスタンス情報ページに移動します。
- 3. 左側のナビゲーションウィンドウで [バックアップとリカバリ] を選択します。
- バックアップデータページで、アーカイブされたバックアップデータを選択し、[ダウンロー ド] をクリックします。

#### データのリカバリ

データリカバリ機能によって、データベースの誤操作による損害が最小限に抑えられます。 現在、ApsaraDB for Redis では、バックアップからのリカバリがサポートされています。

- 1. Redis コンソールにログインし、対象のインスタンスを検索します。
- 2. インスタンス ID または [管理] をクリックし、インスタンス情報 ページに移動します。
- 3. 左側のナビゲーションウィンドウで [バックアップとリカバリ] を選択します。
- 4. [バックアップとリカバリ] ページで [バックアップデータ] タブをクリックします。
- 5. リカバリする期間を選択し、[検索] をクリックします。 対象のバックアップファイルを選択 し、[データのリカバリ] をクリックします。
- [データリカバリ] ウィンドウで、[OK] をクリックし、データを元のインスタンスに直接リカバリします。他に、[インスタンスのクローン] を選択し、バックアップデータを新しいインスタンスにリカバリする方法もあります。リカバリされたデータが正しいことを確認したら、データを元のインスタンスにリカバリします。

#### (!)

データリカバリ 操作は非常にリスクが高く、時間が許す場合はインスタンスのクローンを作 成することを推奨します。この方法では、リカバリするバックアップデータセットに基づい て従量課金インスタンスを作成します。データが正しいことを確認したら、データを元のイ ンスタンスにリカバリします。

#### インスタンスのクローン

背景

日常的なメンテナンスプロジェクト中、運用エンジニアは新しいアプリケーションを迅速にデプ ロイする必要があることが多いです。アプリケーションのデプロイメントが比較的単純な場合 は、新しいインスタンスは ECS イメージファイルに基づいて簡単に作成されます。データベー スレベルでは、デプロイメントはより複雑になります。運用エンジニアは新しいデータベース を購入またはインストールし、関連するデータベーススクリプト (テーブル、トリガー、および ビューを作成するために)を初期化します。このようなシナリオでは、多くの細かい操作が実行 され、エラー率が比較的高くなります。特にサービスのアクティベーションが早いゲーム業界で は、新しいアプリケーションの迅速なデプロイメントが毎日何度も繰り返されます。

この問題点に対処するため、ApsaraDB for Redis ではインスタンスのクローン作成機能が開発 され、バックアップファイルから新しいサブスクリプションインスタンスまたは従量課金インス タンスに迅速に複製されます。 グラフィカルインターフェイスでシングルクリックするだけで、 データベース開発とデプロイメントの複雑な操作が実行され、生産性が大幅に向上します。

#### 手順

- 1. Redis コンソールにログインし、対象のインスタンスを検索します。
- 2. インスタンス ID または [管理] をクリックし、インスタンス情報ページに移動します。

- 3. 左側のナビゲーションウィンドウで [バックアップとリカバリ] を選択します。
- 4. バックアップデータページで、複製するバックアップデータセットを選択し、[インスタンスのクローン] をクリックします。

# 5 データ移行

# 5.1 オンプレミス Redis から ApsaraDB Redis への移行

# 5.1.1 オンプレミス Redis クラスターから ApsaraDB Redis クラス ターへのデータ移行

redis-sync-manager を使用して、オンプレミス Redis クラスターから ApsaraDB Redis クラ スターヘデータを移行します。

#### 前提条件

- redis-sync-manager では、redis-port を使用したデータの移行を行うため、 \$PATH 環境
   変数 で redis-port を指定します。
- ソースとターゲットの基本データに必要なメモリ使用量の要件、および現在の並行性について 知っておく必要があります。
- ・ソースクラスター内のどのスロットも中間移行状態になっていないことを確認します。

#### 移行ツール

- redis-port: シングル Redis プロセスからターゲット ApsaraDB for Redis クラスターに データを同期するために使用されます。
- redis-sync-manager: redis-portの補助として機能し (redis-portは redis-syncmanager にカプセル化されています)、ソース Redis クラスターからターゲット ApsaraDB for Redis クラスターにデータを同期するために使用されます。

#### ツールのダウンロード

#### redis-sync-manager

#### 説明

次のコマンドを実行して、ユーザーが作成した Redis クラスターから ApsaraDB for Redis ク ラスターにデータを移行します。

```
./ redis - sync - manager -- from = src_host : src_port -- target
= dst_host : dst_port [-- password = src_passwo rd ] [-- auth =
dst_passwo rd ] [-- filterkey =" str1 | str2 | str3 "] [-- targetdb
= DB ] [-- rewrite ] [-- bigkeysize = SIZE ] [-- logfile = REDISPORT
. LOG ] [-- httpport = HTTPPORT ] [-- sync - parallel = INT ] [--
sync - role =" master | slave "]
```

redis-sync-manager の移行メカニズム

redis-sync-manager は src\_host : src\_port と対話して、最初に cluster nodes コマンドを通じてクラスタートポロジに関する情報を取得します。次に、 -- sync - role パラメーター設定に基づいて、同期されるシャードの IP : PORT 一覧が返されます。最後 に、redis-sync-manager は redis-port を呼び出してデータを同期させます。 (完全データ同期 の並行性は -- sync - parallel パラメーター設定によって決まり、ソースクラスター内の 各シャードの増分データはターゲットクラスター内の対応するシャードに同期されます)。次の 表で、関連パラメーターについて説明します。

| パラメーター                       | 説明                                                                                                    |
|------------------------------|----------------------------------------------------------------------------------------------------|
| src_host                     | ユーザーが作成した Redis データベースのドメイン名または IP アドレ<br>ス。 このパラメーターをユーザーが作成した Redis クラスター内のプ<br>ロセスの IP アドレスに設定します。                                                           |
| src_port                     | ユーザーが作成した Redis データベースのポート。 このパラメーター<br>を src_host に指定された IP アドレスに対応するポートに設定しま<br>す。                                                                            |
| src_password                 | ユーザーが作成した Redis データベースのパスワード                                                                                                    |
| dst_host                     | ApsaraDB for Redis データベースのドメイン名                                                                                                    |
| dst_port                     | ApsaraDB for Redis データベースのポート                                                                                                    |
| dst_password                 | ApsaraDB for Redis データベースのパスワード                                                                                                    |
| str1 str2 str3               | str1、str2、または str3 でキーをフィルターします。                                                                                                    |
| DB                           | ApsaraDB for Redis に同期するデータベース                                                                                                    |
| rewrite                      | すでに書き込まれているキーを上書きします。                                                                                                    |
| bigkeysize=SIZE              | 書き込まれた値が SIZE より大きい場合、ビッグキー書き込みモードを<br>使用していることを示します。                                                                                                    |
| logfile=<br>REDISPORT.LOG    | edis-sync-manager.log などのログファイル名。移行中、移行された<br>シャードに対して異なるログファイルが生成され、移行中のシャード<br>のシリアル番号が対応するログファイル名に自動的に追加されます。<br>デフォルト値: logs / redis - sync - manager . log |
| sync-parallel=INT            | 並行性がデータ同期でサポートされているかどうかを示し、実行可能<br>なメモリ使用量を表示します。 デフォルト値: 1                                                                                                    |
| sync-role="master<br> slave" | ソースクラスターのプライマリデータベースまたはセカンダリデータ<br>ベースの同期順序を示します。デフォルト値: master                                                                                                 |

#### 表 5-1: パラメーターの説明

#### 移行例

| \$redis-sync-managerfrom=127.0.0.1:18380target=127.0.0.1:18385ncpu=2sync-role=slaverewritesync-parallel=1auth=password=logfile=sync.logpidfile=sync.pid                                                                                                    |
|----------------------------------------------------------------------------------------------------|
| 2018/10/24 14:42:29                                                                                                    |
|                                                                                                    |
| changed param:                                                                                                    |
|                                                                                                    |
| iojftilesynt.i0g.0-5400                                                                                                    |
|                                                                                                    |
| and the second second                                                                                                    |
| redis-port_syncfrom=127.0.0.1:18382password=ncmu=2quth=loofile=sync.log.0-5460nidfile=sync.pid.0-5460target=127.0.0.1:18385httppprt=16000rewrite                                                                                                    |
| 2018/10/24 14:42:50 [FR0M:127.0.0.1:18382]sync rdb done                                                                                                    |
|                                                                                                    |
|                                                                                                    |
|                                                                                                    |
| 2018/10/24 14:42:50                                                                                                    |
|                                                                                                    |
| changea param:                                                                                                    |
|                                                                                                    |
|                                                                                                    |
|                                                                                                    |
|                                                                                                    |
| Curre provide a second second se |
|                                                                                                    |
|                                                                                                    |
|                                                                                                    |
|                                                                                                    |
| 2018/10/24 14:43:15                                                                                                    |
|                                                                                                    |
| changed param:                                                                                                    |
| from=127.0.0.1:18384                                                                                                    |
| logfile=sync.log.10923-16383                                                                                                    |
| pidFile=sync.pid.10923-16383                                                                                                    |
| httpprt=16002                                                                                                    |
|                                                                                                    |
| regis-port syncrtom=127.0.0.1:10304passwordncpu=2autn=logrite=sync.log.10923-10305plartie=sync.pia.10925-10305target=127.0.0.1:10305nttpport=10002rewrite                                                                                                    |
| 2010/10/24 14-45:30 [Frum:127-0-0-1-10304]39/iiC run uure                                                                                                    |
|                                                                                                    |
|                                                                                                    |
| 2018/10/24 14:43:38 127.0.0.1:18382 is sync is finished, syncing incremental data                                                                                                    |
| 2018/10/24 14:43:38 127.0.0.1:18383 is sync is finished, syncing incremental data                                                                                                    |
| 2018/10/24 14:43:38 127.0.0.1:18384 is sync is finished, syncing incremental data                                                                                                    |
| 2018/10/24 14:43:38 there are 3 shard needed to sync, 3 is finished , 0 is failed. please check                                                                                                    |

画像のコールアウト部分を以下に説明します。

- 1. 各シャードの同期情報と同期ステータスを表示します。
- 2. IP : PORT は -- sync role パラメーター設定に基づいて、シャードごとに選択され、IP:PORT を1つずつプリントアウトします。
- 3. 各シャードの同期ステータスをログファイルに出力します。

# 5.1.2 redis-port を使用したデータの移行

redis-port を使用して、自己管理 Redis データベースから ApsaraDB for Redis インスタンス にデータを移行します。

#### 前提条件

- 対象の ApsaraDB for Redis インスタンスが存在する VPC に、Linux ベースの ECS ( Elastic Compute Service) インスタンスが作成済みである必要があります。
- ・上記の ECS インスタンスに redis-port がダウンロードされている必要があります。
- chmod u + x redis port を実行して、redis-portを実行可能ファイルに変更 している必要があります。

#### 手順

- 1. ECS インスタンスに組み込まれている Linux システムにログインします。
- 2. redis-port が存在するディレクトリで、以下のコードを実行して移行を開始します。

./ redis - port sync -- from = src\_host : src\_port -- Password = src\_passwo rd -- target = dst\_host : dst\_port -- auth

```
= dst_passwo rd [-- filterkey =" str1 | str2 | str3 "] [--
targetdb = dB ] [-- rewrite ] [-- bigkeysize = size ] [-- logfile =
redisport . log ]
```

#### 表 5-2: redis-port の引数

| 引数             | 説明                                                                                       |
|----------------|------------------------------------------------------------------------------------------|
| src_host       | 自己管理 Redis データベースのドメイン名 (または IP)                                                         |
| src_port       | 自己管理 Redis データベースのポート                                                                    |
| src_password   | 自己管理 Redis データベースのパスワード                                                                  |
| dst_host       | ApsaraDB for Redis インスタンスのドメイン名                                                          |
| dst_port       | ApsaraDB for Redis インスタンスのポート                                                            |
| dst_password   | ApsaraDB for Redis インスタンスのパスワード                                                          |
| str1 str2 str3 | str1、str2、または str3 のフィルターキー                                                              |
| DB             | 移行する自己管理 Redis DB のインデックス                                                                |
| rewrite        | ApsaraDB for Redis インスタンスにすでに存在する同一のキーを<br>上書きする                                         |
|                | <ul> <li>:</li> <li>この引数が設定されておらず、両方のデータベースに同一キーが存在する場合、移行は正しく実行されない可能性があります。</li> </ul> |
| bigkeysize     | size の値よりも大きいキーを書き込むときは、ビッグキー書き込み<br>を有効にします。                                            |
| logfile        | ログを保存するファイルを指定します。                                                                       |

3. ログをモニタリングして、移行手順が期待どおりに実行されることを確認します。

| [root@redisTest ~]# | ./redis-port syncfrom=127.0.0.1:6379password=target=rredis.rds.aliyuncs.com:6379auth= |
|---------------------|---------------------------------------------------------------------------------------|
| 2018/12/06 17:34:47 | [INFO] set ncpu = 2, parallel = 2 filterdb = 0 targetdb = -1                          |
| 2018/12/06 17:34:47 | [INFO] set ncpu = 2, parallel = 2 filterdb = 0 targetdb = -1                          |
| 2018/12/06 17:34:47 | [INF0] sync from '127.0.0.1:6379' to 'rredis.rds.aliyuncs.com:6379' http '%!s(int=0)' |
| 2018/12/06 17:34:47 | [INFO] sync from '127.0.0.1:6379' to 'rredis.rds.aliyuncs.com:6379'                   |
| 2018/12/06 17:34:47 | [INF0] rdb file = 1124803                                                             |
| 2018/12/06 17:34:47 | [INFO] Aux information key:redis-ver value:3.2.12                                     |
| 2018/12/06 17:34:47 | [INFO] Aux information key:redis-bits value:64                                        |
| 2018/12/06 17:34:47 | [INFO] Aux information key:ctime value:1544088887                                     |
| 2018/12/06 17:34:47 | [INFO] Aux information key:used-mem value:3708224                                     |
| 2018/12/06 17:34:47 | [INFO] db size:5000 expire size:0                                                     |
| 2018/12/06 17:34:48 | [INF0] total=1124803 - 441129 [ 39%] entry=1919                                       |
| 2018/12/06 17:34:49 | [INF0] total=1124803 - 868155 [ 77%] entry=3813                                       |
| 2018/12/06 17:34:50 | [TNF0] total=1124803 - 1124803 [100%] entry=5000                                      |
| 2018/12/06 17:34:50 | [INFO] sync rdb done                                                                  |
| 2018/12/06 17:34:51 | [INF0] sync: +torward=1 +nbypass=0 +nbytes=14                                         |
| 2018/12/06 17:34:52 | [INF0] sync: +forward=0 +nbypass=0 +nbytes=0                                          |
| 2018/12/06 17:34:53 | [INF0] sync: +forward=0 +nbypass=0 +nbytes=0                                          |
| 2018/12/06 17:34:54 | [INF0] sync: +forward=0 +nbypass=0 +nbytes=0                                          |
| 2018/12/06 17:34:55 | [INF0] sync: +forward=0 +nbypass=0 +nbytes=0                                          |
| 2018/12/06 17:34:56 | [INF0] sync: +forward=0 +nbypass=0 +nbytes=0                                          |
|                     |                                                                                       |
|                     |                                                                                       |

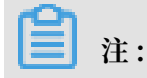

- sync rdb done 後にログを確認します。+ forward = 1 を含むエントリの + nbytes 値が 14 より大きい場合は、増分同期ログです。 増分同期ステータスをモニタ リングして、データベースの最適な切り替え時期を判断します。
- ・完全同期後、同期ソース (つまり自己管理 Redis データベース) は定期的な ping リクエストを送信し、+ forward = 1 と + nbytes = 14 を持つログを生成します。これらは増分同期ログではありません。

# 5.1.3 Data Transmission Service (DTS) を使用したデータの移行

DTS を使用して、外部 Redis インスタンスから ApsaraDB for Redis インスタンスにデータを 移行します。

#### 外部 Redis インスタンスから ApsaraDB for Redis インスタンスへのデータの移行

DTS を使用して、2 つの Redis インスタンス間でデータを移行できます。 ソースインスタンス が、増分データ同期をサポートしている 外部 Redis インスタンスの場合、データ移行はローカ ルアプリケーションの書き込み操作に影響しません。

本ページでは、DTS を使用して外部 Redis インスタンスから ApsaraDB for Redis インスタン スにデータを移行する手順について説明します。 同じ手順に従って、ApsaraDB for Redis イン スタンスから別のインスタンスにデータを移行できます。

#### 移行モード

ソースインスタンスが外部 Redis インスタンスの場合、標準移行と増分データ移行の両方がサ ポートされています。 ソースインスタンスが ApsaraDB for Redis インスタンスの場合、標準移 行のみがサポートされています。 標準移行と増分データ移行には、次の機能と制限があります。

・標準移行

DTS は、外部 Redis インスタンス上の既存のキーをすべて ApsaraDB for Redis インスタン スに移行します。

・増分データ移行

増分データ移行中、外部 Redis インスタンスの更新されたキーは ApsaraDB for Redis イ ンスタンスに同期されます。 同期プロセス後、ApsaraDB for Redis インスタンスは外部 Redis インスタンスから動的にデータの複製を開始します 。 増分データ移行を使用すること により、外部 Redis インスタンスは ApsaraDB for Redis インスタンスにスムーズにデータ を移行しながら通常のサービスを提供します 。

#### 移行機能

Redis 増分データ移行は、次のコマンドをサポートします。

- APPEND
- · BITOP, BLPOP, BRPOP, BRPOPLPUSH
- · DECR、DECRBY、DEL
- · EVAL, EVALSHA, EXEC, EXPIRE, EXPIREAT
- · FLUSHALL、FLUSHDB
- EOADD、GETSET
- · HDEL, HINCRBY, HINCRBYFLOAT, HMSET, HSET, HSETNX
- · INCR、INCRBY、INCRBYFLOAT
- · LINSERT, LPOP, LPUSH, LPUSHX, LREM, LSET, LTRIM
- · MOVE, MSET, MSETNX, MULTI
- · PERSIST、 PEXPIRE、 PEXPIREAT、 PFADD、 PFMERGE、 PSETEX、 PUBLISH
- · RENAME, RENAMENX, RESTORE, RPOP, RPOPLPUSH, RPUSH, RPUSHX
- SADD, SDIFFSTORE, SELECT, SET, SETBIT, SETEX, SETNX, SETRANGE, SINTERSTORE, SMOVE, SPOP, SREM, SUNIONSTORE
- · ZADD、ZINCRBY、ZINTERSTORE、ZREM、ZREMRANGEBYLEX、ZUNIONSTORE、 ZREMRANGEBYRANK、ZREMRANGEBYSCORE

#### 前提条件

ソース Redis インスタンスが、専用回線を介して Alibaba Cloud VPC に接続された外部 Redis インスタンスか、または VPC 内の ApsaraDB for Redis インスタンスである場合、データ転送 にプロキシが必要です。

専用回線を介して DTS が VPC 接続 Redis インスタンスまたは Alibaba Cloud に接続された外 部 Redis インスタンスに接続できるようにするには、EIP が割り当てられた ECS インスタンス を選択し、Nginx を ECS インスタンスにデプロイして Nginx プロキシ転送を設定する必要があ ります。

Redis インスタンスと ECS インスタンスは同じ VPC に接続する必要があります。 専用回線を介 して Alibaba Cloud に接続されている外部 Redis インスタンスの場合、ECS インスタンスが存 在する VPC は Alibaba Cloud VPC である必要があります。

次のセクションでは、DTS サーバーが VPC 接続 Redis インスタンスに接続可能となるように、 Nginx を使用して転送を設定する方法を説明します。 1. Nginx のデプロイ

ECS インスタンスで次のコマンドを実行して Nginx をデプロイします。

yum install nginx

2. Nginx 転送の設定

Nginx をインストールしたら、設定ファイル / etc / nginx / nginx . conf を変 更し、バックエンドを設定して Redis インスタンスをリッスンします。 設定ファイル内の HTTP 設定をコメントアウトし、 TCP 設定を追加します。 コメントアウトする HTTP 設定 は次のとおりです。

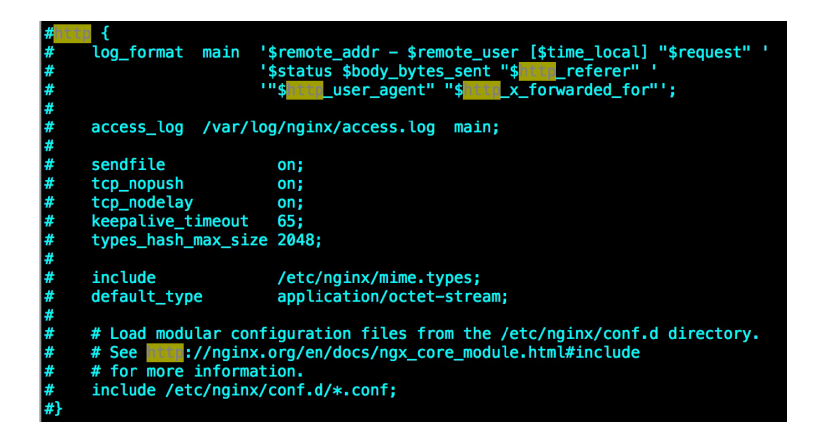

次の TCP 設定を設定ファイルに追加します。

```
stream {
            upstream
                                              backend {
                         hash $ remote_auu + content of the connection string and # Set the connection server to the the server to the the server to the server to
                                            $ remote_add r consistent ;
                                                                                                                                                                                    for
                                                                                                                                                            port
connecting the backend server to
                                                                                                                                                           Redis
                                                                                                                                                                                    instance
                                                                                                                                is 10
                       connection timeout period
 . The
                                                                                                                                                                 seconds
                                                                                                                                                                                                 and
                                                                                                                                 is three .
the
                                                number of attempts
                  maximum
                         server r - bp1b294374 634044 . redis . rds . aliyuncs .
                                      max_fails = 3 fail_timeo ut = 10s ;
com : 6379
         }
            server {
                      # Nginx
                                                        connection
                                                                                                  port
                                                     3333 ;
                         Listen
                                                                                                  period
                      # Set the
                                                                                                                              to 20
                                                                                                                                                             seconds
                                                                                                                                                                                             for
                                                                  timeout
connecting Nginx
                                                                                                    backend
                                                                                                                                   server .
                                                             to
                                                                                 the
                         proxy_conn ect_timeou
                                                                                                    t 20s;
                                            five minutes
                         # If
                                                                                                     have passed
                                                                                                                                                       since
                                                                                                                                                                                 the
                                                                                                                                                                                                   last
                                          access ( connection or read / write ) to
      successful
                                                                                                                                                                                                          the
      backend
                                server , the connection
                                                                                                                                is
                                                                                                                                                timed
                                                                                                                                                                           out
                                                                                                                                                                                            and
disconnect ed.
                         proxy_time out
                                                                                  5m ;
                         # Redirect the
                                                                                TCP
                                                                                                                                                                           reception ,
                                                                                                      connection , data
                                                                                                                                server "backend".
                                   forwarding to
                                                                                                  backend
and
                   data
                         proxy_pass
                                                                  backend ;
```

}

たとえば、 接続する Redis インスタンスの接続文字列は r - bp1b294374 634044 . redis . rds . aliyuncs . com : 6379 であり、Nginx 接続ポートは 3333 です。 TCP 設定を次のように設定します。

```
stream{
    upstream backend{
        hash $remote_addr consistent;
        server r-information redis.rds.aliyuncs.com:6379 max_fails=3 fail_timeout=10;
    }
    server{
        listen 3333;
        proxy_connect_timeout 20s;
        proxy_timeout 5m;
        proxy_pass backend;
    }
}
```

3. Nginx 接続ポートを介した Redis インスタンスへの接続

上記の設定が完了したら、Nginx を実行してNginx プロキシサービスを開始します。

Nginx がデプロイされている ECS インスタンスの EIP が 114 . 55 . 89 . 152 の場 合、redis\_cli を使用して接続ポートに直接接続し、 プロキシサービスが正常に動作している かどうかをテストします。

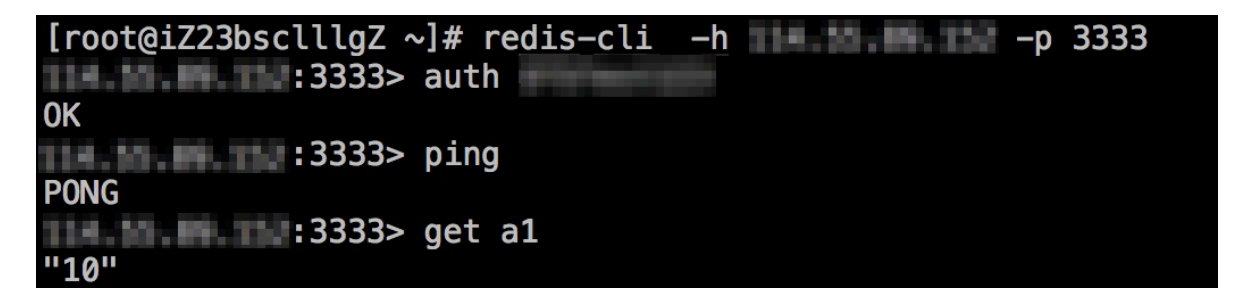

前述の図に示すように、Nginx 接続ポートを介して Redis インスタンスに接続します。

DTS に移行タスクを設定する際、ソースインスタンスが VPC 接続 Redis インスタンスまたは専 用回線を介して Alibaba Cloud に接続された外部 Redis インスタンスである場合は、Nginx プ ロキシ接続アドレスを直接指定します。

DTS が VPC をサポートするようになった場合、 VPC 接続 Redis インスタンスまたは専用回線 を介して Alibaba Cloud に接続された外部 Redis インスタンスにプロキシサービスは必要あり ません。 DTS が VPC をサポート可能なスケジュールについては、Alibaba Cloud Web サイト のお知らせをご参照ください。

#### 移行タスクの設定

前提条件がすべて満たされたら、移行タスクの設定を開始します。 この例では、Alibaba Cloud に接続された外部 Redis インスタンスから、専用回線を介してクラシックネットワーク内の ApsaraDB for Redis インスタンスにデータを移行する方法を説明します。

1. DTS コンソール にログインし、右上隅の [移行タスクの作成] をクリックして移行タスクを設 定します。 2. インスタンス接続情報の入力

この手順では、タスク名、外部 Redis インスタンスへの接続情報、および ApsaraDB for Redis インスタンスへの接続情報を入力する必要があります。 接続情報には、以下のパラ メーターが含まれます。

・タスク名

DTS は各タスクのタスク名を自動的に生成します。 タスク名は一意である必要はありません。 必要に応じてタスク名を変更します。 業務に適したタスク名を選択することを推奨します。

- ・ソースインスタンス情報
  - インスタンスタイプ: EIP が割り当てられた外部 Redis インスタンスを選択します。

インスタンスリージョン: 外部 Redis インスタンスの場合、インスタンスに地理的に最 も近いリージョンを選択します。 リージョンが Redis インスタンスに近いほど、移行パ フォーマンスが向上します。

データベース種類: Redis を選択します。

インスタンスモード: デフォルトでモードをスタンドアロンに設定します。 Redis クラス ターのサポートはまもなく利用可能になります。

ホスト名または IP アドレス: 外部 Redis インスタンスの接続文字列。 Nginx プロキシが 設定されている場合は、このパラメーターを Nginx への接続に使用されるアドレスに設定 します。

ポート: 外部 Redis インスタンスのリスニングポート。 Nginx プロキシが設定されている 場合は、このパラメーターを Nginx ポートに設定します。

データベースパスワード:外部 Redis インスタンスへの接続に使用されるパスワード。 こ のパラメーターは必須ではありません。 外部 Redis インスタンスにパスワードがない場 合、このパラメーターは空のままにします。

・ターゲットインスタンス情報

インスタンスタイプ: Redis インスタンス。

インスタンスリージョン: ApsaraDB for Redis インスタンスを作成したリージョン。

Redis インスタンス ID: データの移行先となるターゲット ApsaraDB for Redis インスタンスの ID。

データベースパスワード: ApsaraDB for Redis インスタンスへの接続に使用されるパス ワード。

- 3. 接続情報を設定したら、右下隅にある [ホワイトリストを許可して次の手順に進む] をクリックして移行オブジェクトを選択します。
- 4. 移行オブジェクトと移行タイプの選択

この手順では、移行オブジェクトと移行タイプを設定する必要があります。

・移行タイプ

Redis インスタンスの場合、DTS は標準移行と増分データ移行をサポートします。

データをすべて移行する場合は、移行タイプとして標準移行を選択します。

ソースインスタンスへの書き込み操作に影響を与えることなくデータを移行する必要がある場 合は、移行タイプとして標準移行 + 増分移行を選択します。

・ 移行オブジェクト

この手順では、移行するデータベースを選択する必要があります。 現在、Redis はデータ ベース全体の移行のみをサポートしています。 キーを選択する代わりにデータベースを選択 する必要があります。

5. プレチェック

移行タスク開始前にプレチェックが必要です。 移行タスクは、プレチェックに合格した後にの み開始できます。 プレチェックの詳細については、「プレチェック」をご参照ください。

プレチェックが失敗した場合は、チェックリストの特定のチェック項目の右側にあるボタンを クリックして失敗の詳細を確認し、問題をトラブルシューティングし、プレチェックを再実行 します。

6. 移行タスクの開始

プレチェックに合格したら、移行タスクを開始します。 タスクが正常に開始されたら、タスク リストで移行ステータスと進行状況を確認します。

上記の操作が完了したら、外部 Redis インスタンスから ApsaraDB for Redis インスタンス にデータを移行するための移行タスクが正常に設定されています。

プレチェック

DTS は、移行を開始する前にプレチェックを実行します。 このセクションでは、プレチェック項 目を説明します。

| チェック項目                             | 説明                                                        | 備考                                                                                                    |
|------------------------------------|-----------------------------------------------------------|----------------------------------------------------------------------------------------------------|
| <b>ソースデータ</b><br>ベース接続             | DTS サーバーと外部 Redis インス<br>タンス間の接続をチェックします                  | <ol> <li>入力した情報が正しいかどうかをチェックします。情報が正しくない場合は、<br/>情報を修正してプレチェックを再実行します。</li> <li>ポートが他のサーバーから開始された<br/>接続を許可するかどうかをチェックします。</li> </ol> |
| ターゲット<br>データベース<br>接続              | DTS サーバーとターゲット<br>ApsaraDB for RDS インスタンス<br>間の接続をチェックします | 入力した情報が正しいかどうかをチェック<br>します。 正しくない場合は、情報を修正し<br>てプレチェックを再実行します。                                                                        |
| データベー<br>スの1対1<br>チェック             | データが複数のデータベースから1<br>つのデータベースに移行されている<br>かどうかをチェックします      | 現在、DTS は複数のデータベースから1つ<br>のデータベースへの移行をサポートしてい<br>ません。 このような場合は、タスク設定を<br>修正してプレチェックを再実行します。                                            |
| ターゲット<br>データベース<br>が空かどうか<br>のチェック | ターゲット Redis インスタンス上<br>のデータの移行先データベースが空<br>かどうかをチェックします   | このチェックが失敗した場合は、ターゲッ<br>トデータベース内のキーをすべて削除し、<br>プレチェックを再実行します。                                                                          |
| 増分移行タス<br>クのトポロジ<br>的な競合の<br>チェック  | 他の増分移行タスクがターゲット<br>Redis インスタンス上で実行されて<br>いるかどうかをチェックします  | このチェックが失敗した場合は、他の増分<br>移行タスクを終了し、プレチェックを再実<br>行します。                                                                                   |

# 5.1.4 RDB ファイルを使用したオンプレミス Redis データの ApsaraDB Redis への移行

Redis-port ツールにより、RDB ファイルを使用してオンプレミス Redis データベースのデータ を ApsaraDB Redis に同期させることが可能です。

#### Redis-port のダウンロード

#### Redis-port アドレス

例

```
./ redis - port restore -- input = x / dump . rdb -- target
= dst_host : dst_port -- auth = dst_passwo rd [-- filterkey
=" str1 | str2 | str3 "] [-- targetdb = DB ] [-- rewrite ] [--
bigkeysize = SIZE ] [-- logfile = REDISPORT . LOG ]
```

パラメーターの説明

· x/dump.rdb: ユーザーが作成した Redis データベースのダンプファイルパスを示します。

- ・ dst\_host: ApsaraDB for Redis データベースのドメイン名を示します。
- ・ dst\_port: ApsaraDB for Redis データベースのポートを示します。
- ・ dst\_password: ApsaraDB for Redis データベースのパスワードを示します。
- ・ str1|str2|str3: キーを str1、str2、または str3 でフィルターします。
- ・ DB: ApsaraDB for Redis に同期するデータベースを示します。
- ・rewrite: すでに書き込まれているキーを上書きします。
- ・ bigkeysize=SIZE: 書き込まれた値が SIZE よりも大きい場合、ビッグキー書き込みモードが 使用されることを示します。

Redis-port ログに基づいてデータ同期ステータスを確認

| \$./bin/redi | s-port   | restore | input=/auth=/auth=/_auth=/_auth=/_ |  |
|--------------|----------|---------|----------------------------------------------------------------------------------------------------|--|
| 2018/01/24   | 10:31:20 | [INFO]  | set ncpu = 24, parallel = 24 filterdb = 0 targetdb = -1                                                                                                    |  |
| 2018/01/24   | 10:31:20 | [INFO]  | restore from '/home/pan.liangp/run_4.0/dump_test.rdb' to '10.218.144.110:8179'                                                                                                    |  |
| 2018/01/24   | 10:31:20 | [INFO]  | Aux information key:redis-ver value:4.0.2                                                                                                    |  |
| 2018/01/24   | 10:31:20 | [INFO]  | Aux information key:redis-bits value:64                                                                                                    |  |
| 2018/01/24   | 10:31:20 | [INFO]  | Aux information key:ctime value:1516359975                                                                                                    |  |
| 2018/01/24   | 10:31:20 | [INFO]  | Aux information key:used-mem value:440742200                                                                                                    |  |
| 2018/01/24   | 10:31:20 | [INFO]  | Aux information key:repl-stream-db value:0                                                                                                    |  |
| 2018/01/24   | 10:31:20 | [INFO]  | Aux information key:repl-id value:e19e45132deb3be68a1e97a17fcced710&fd1e02                                                                                                    |  |
| 2018/01/24   | 10:31:20 | [INFO]  | Aux information key:repl-offset value:46308728805                                                                                                    |  |
| 2018/01/24   | 10:31:20 | [INFO]  | Aux information key:aof-preamble value:0                                                                                                    |  |
| 2018/01/24   | 10:31:20 | [INFO]  | db_size:2977 expire_size:0                                                                                                    |  |
| 2018/01/24   | 10:31:21 | [INFO]  | total = 177007551 - 40387120 [ 22%] entry=770                                                                                                    |  |
| 2018/01/24   | 10:31:22 | [INFO]  | total = 177007551 - 86511868 [ 48%] entry=863                                                                                                    |  |
| 2018/01/24   | 10:31:23 | [INFO]  | total = 177007551 - 126672277 [ 71%] entry=1472                                                                                                    |  |
| 2018/01/24   | 10:31:24 | [INFO]  | total = 177007551 - 159105721 [ 89%] entry=1472                                                                                                    |  |
| 2018/01/24   | 10:31:25 | [INFO]  | total = 177007551 - 177007551 [100%] entry=2977                                                                                                    |  |
| 2018/01/24   | 10:31:26 | [INFO]  | total = 177007551 - 177007551 [100%] entry=2977                                                                                                    |  |
| 2018/01/24   | 10:31:27 | [INFO]  | total = 177007551 - 177007551 [100%] entry=2977                                                                                                    |  |
| 2018/01/24   | 10:31:27 | [INFO]  | total = 177007551 - 177007551 [100%] entry=2977                                                                                                    |  |
| 2018/01/24   | 10:31:27 | [INFO]  | restore: rdb done                                                                                                    |  |

restore: rdb done が表示された場合、データの同期は完了です。

# 5.1.5 AOF **を使用したオンプレミス** Redis **データの** ApsaraDB Redis **への移行**

Redis-cli ツールにより、AOF を使用してオンプレミス Redis データベースのデータを ApsaraDB Redis に移行可能です。

Redis-cli は Redis のネイティブコマンドラインインターフェイスです。 ApsaraDB Redis によ り、redis-cli を使用して既存の Redis データベースから ApsaraDB for Redis へのシームレス な移行が可能です。 DTS を使用してデータをインポートすることも可能です。

注

- ApsaraDB Redis は Alibaba Cloud イントラネットからのアクセスのみをサポートするため、Alibaba Cloud ECS インスタンスに対してのみ次の手順を実行可能です。 Redis インスタンスが Alibaba Cloud ECS インスタンスにない場合は、データをインポートする前に既存の AOF を Alibaba Cloud ECS インスタンスにコピーします。
- Redis-cli は Redis のネイティブコマンドラインインターフェイスです。 ECS インスタンス 上で redis-cli を使用できない場合は、redis-cli を使用する前に Redis をダウンロードして インストールします。

#### 手順

Alibaba Cloud ECS インスタンスに Redis インスタンスを作成済みの場合は、次の手順を実行 します。

**1.** 既存の Redis インスタンス上で AOF 機能を有効にします (AOF 機能が有効になっている場合 は、この手順をスキップします) 。

# redis-cli -h old\_instance\_ip -p old\_instance\_port config set
appendonly yes

- 2. AOF を使用して ApsaraDB Redis インスタンスにデータをインポートします (生成した AOF の名前を append.aof とします)。
  - # redis cli h aliyun\_red is\_instanc e\_ip p 6379 a
    password -- pipe < appendonly . aof</pre>

# IJ.

ソース Redis インスタンスの AOF 機能を有効にしておく必要がない場合は、データのイン ポート後に次のコマンドを実行して機能を無効にします。

```
# redis-cli -h old_instance_ip -p old_instance_port config set
appendonly no
```

# 5.2 ApsaraDB Redis からオンプレミス Redis への移行

# 5.2.1 バックアップセットの移行

redis-port ツールを使用して、ApsaraDB for Redis バックアップセットをオンプレミスの Redis データベースに移行します。

#### ApsaraDB Redis コンソールからバックアップセットデータのダウンロード

- 1. ApsaraDB Redis コンソールにログインし、インスタンス一覧ページでターゲットインスタンスを見つけます。
- 2. インスタンス ID をクリックするか、"操作" の縦のドットをクリックして、ショートカットメ ニューから [管理] を選択し、インスタンス情報ページに移動します。
- 3. アーキテクチャ図で DB ノード数を表示します。
- バックアップとリカバリページで、DB ノード数に基づいてバックアップセットデータをダウンロードします。

#### redis-port のダウンロード

Redis-port アドレス

#### 例

```
./ redis - port restore -- input = x / dump . rdb -- target
= dst \ _host : dst \ _port -- auth = dst \ _password [--
filterkey =" str1 | str2 | str3 "] [-- targetdb = DB ] [-- rewrite ]
[-- bigkeysize = SIZE ] [-- logfile = REDISPORT . LOG ]
```

🗎 注:

各データベースのバックアップセットに対してリカバリ手順を一度実行する必要があります。

パラメーター説明

- · x/dump.rdb: ApsaraDB for Redis バックアップセットのダンプファイルパスを示します。
- ・ dst\_host: ユーザーが作成した Redis データベースのドメイン名または IP アドレスを示しま す。
- ・ dst\_port: ユーザーが作成した Redis データベースのポートを示します。
- ・ dst\_password: ユーザーが作成した Redis データベースのパスワードを示します。
- ・ str1|str2|str3: キーを str1、str2、または str3 でフィルターします。
- · DB: ユーザーが作成した Redis データベースと同期するデータベースを示します。
- ・ rewrite: すでに書き込まれているキーを上書きします。
- bigkeysize=SIZE: 書き込まれた値が SIZE よりも大きい場合、ビッグキー書き込みモードが 使用されていることを示します。

redis-port ログに基づくデータリカバリステータスの確認

| \$./bin/redis-port restore | einput=/auth=auth=                                                             |
|----------------------------|--------------------------------------------------------------------------------|
| 2018/01/24 10:31:20 [INFO] | set ncpu = 24, parallel = 24 filterdb = $0$ targetdb = $-1$                    |
| 2018/01/24 10:31:20 [INFO] | restore from '/home/pan.liangp/run_4.0/dump_test.rdb' to '10.218.144.110:8179' |
| 2018/01/24 10:31:20 [INFO] | Aux information key:redis-ver value:4.0.2                                      |
| 2018/01/24 10:31:20 [INFO] | Aux information key:redis-bits value:64                                        |
| 2018/01/24 10:31:20 [INFO] | Aux information key:ctime value:1516359975                                     |
| 2018/01/24 10:31:20 [INFO] | Aux information key:used-mem value:440742200                                   |
| 2018/01/24 10:31:20 [INFO] | Aux information key:repl-stream-db value:0                                     |
| 2018/01/24 10:31:20 [INFO] | Aux information key:repl-id value:e19e45132deb3be68a1e97a17fcced7108fd1e02     |
| 2018/01/24 10:31:20 [INFO] | Aux information key:repl-offset value:46308728805                              |
| 2018/01/24 10:31:20 [INFO] | Aux information key:aof-preamble value:0                                       |
| 2018/01/24 10:31:20 [INFO] | db_size:2977 expire_size:0                                                     |
| 2018/01/24 10:31:21 [INFO] | total = 177007551 - 40387120 [ 22%] entry=770                                  |
| 2018/01/24 10:31:22 [INFO] | total = 177007551 - 86511868 [ 48%] entry=863                                  |
| 2018/01/24 10:31:23 [INFO] | total = 177007551 - 126672277 [ 71%] entry=1472                                |
| 2018/01/24 10:31:24 [INFO] | total = 177007551 - 159105721 [ 89%] entry=1472                                |
| 2018/01/24 10:31:25 [INFO] | total = 177007551 - 177007551 [1009/] entry=2977                               |
| 2018/01/24 10:31:26 [INFO] | total = 177007551 - 177007551 [100%] entry=2977                                |
| 2018/01/24 10:31:27 [INFO] | total = 177007551 - 177007551 [100%] entry=2977                                |
| 2018/01/24 10:31:27 [INFO] | total = 177007551 - 177007551 [100%] entry=2977                                |
| 2018/01/24 10:31:27 [INFO] | restore: rdb done                                                              |

restore : rdb done が表示されたら、データリカバリは完了です。

# 5.3 ApsaraDB Redis インスタンス間の移行

# 5.3.1 redis-port **ツールで異なるアカウントの** ApsaraDB for Redis インスタンス間のデータの移行

redis-port ツールを使用して、異なる Alibaba Cloud アカウントにある ApsaraDB for Redis インスタンスからもう一方のインスタンスにデータを移行できます。

- Linux ベースの ECS (Elastic Compute Service) インスタンスが、対象となる ApsaraDB for Redis インスタンスの属する VPC で作成されている必要があります。
- ・作成した ECS インスタンスに redis-port がダウンロードされている必要があります。
- ・ chmod u + x redis port コマンドを実行して、redis-portを実行ファイルに 変更する必要があります。
- · redis-port があるディレクトリで mkdir logs コマンドを実行する必要があります。
- 1. ApsaraDB for Redis コンソールにログインします。
- インスタンス一覧ページで、ソースの ApsaraDB for Redis インスタンスを検索します。 インスタンス ID をクリックするか、"操作" の垂直に並んだ点をクリックして、ショートカットメニューから [管理] を選びます。
- 3. 左側のナビゲーションウィンドウから [バックアップと復元] をクリックします。
- 対象となるバックアップファイルをバックアップファイルリストで検索して、"操作" から [ダ ウンロード] をクリックします。

注:

すぐにバックアップファイルを作成するには、バックアップと復元ページの右上隅の [バッ クアップの作成] をクリックします。 表示された [インスタンスのバックアップ] メッセージ ボックスで、[確認] をクリックします。

- 5. 表示された [バックアップファイルのダウンロード] ダイアログボックスで、[イントラネット 用 URL の取得] をクリックします。
- 6. ECS インスタンスで、前の手順でコピーしたアドレスからバックアップファイルをダウンロー ドします。

**三**注:

クラスタータイプの ApsaraDB for Redis インスタンスでは、サブノードの数を基に複数の バックアップファイルが生成され、生成されたすべてのファイルをダウンロードする必要が あります。

- 以下のコマンドを実行して、すべてのバックアップを対象となるデータベースにインポートします。
  - ./ redis port restore i backup file name – t domain or IP address of the target database : port name number -- auth =' password of the target database '

"restore: rdb done" が表示された場合、データのインポートは成功しています。移行が完了しました。

# 5.3.2 Rump を使用した ApsaraDB Redis データベース間のデータ 移行

Rump を使用して、同じ ApsaraDB Redis インスタンス内のデータベース間、または異なる ApsaraDB Redis インスタンス間でデータを移行できます。

- 対象の ApsaraDB for Redis インスタンスが存在する VPC に Linux ベースの ECS (Elastic Compute Service) インスタンスが作成されている必要があります。
- 作成した ECS インスタンス内に Rump がダウンロードされている必要があります。 Rump のファイルタイプを実行可能ファイルに変更済みです。

クラウドサービスプロバイダーから Redis データを移行すると、以下の問題が発生します。

- ・ slaveof や bgsave などのデータ取得コマンドはサポートしていません。
- ・ keys コマンドは、サーバー上で輻輳を引き起こし、運用サービスに影響を与える可能性が あります。

Rump の移行メカニズム

Rump は単一の scan コマンドを実行して、ソース ApsaraDB for Redis インスタンスか ら複数のキーリストを取得します。Rump は dump コマンドでキーコンテンツを取得し、 pttl コマンドによってキーの有効期限を取得します。次に、Rump は restore コマンド を使用して、パイプラインモードでターゲット ApsaraDB for Redis インスタンスにキーを同期 します。

利点

- ・ keys コマンドを scan コマンドに置き換えて、サーバー上での輻輳を防止します。
- ・どのタイプのデータでも同期します。
- ・一時ファイルは使用しません。
- ・バッファーを持つチャネルを使用して、ソースサーバーのパフォーマンスを向上させます。
- ・パイプラインモードを採用し、ネットワーク帯域幅を節約します。

#### ECS インスタンスで次のコマンドを実行してデータを同期します。

| rump   | - from | source | e_add  | r   | - fromPwd | source_pwd - to     |  |
|--------|--------|--------|--------|-----|-----------|---------------------|--|
| dest_a | addr - | toPwd  | dest_p | bwd | [- size   | size ] [- replace ] |  |

#### 表 5-3: パラメーターの説明

| パラメーター      | 説明                                                                                                    |
|-------------|----------------------------------------------------------------------------------------------------|
| source_addr | redis:// host: port / db の形式のソース ApsaraDB<br>for Redis インスタンスのアドレス。host と port は必須パラメー<br>ターで、db はオプションパラメーターです。 db を指定していない<br>場合は、デフォルトで値0が使用されます。 |
| source_pwd  | ソース ApsaraDB for Redis インスタンスのパスワード。                                                                                                    |
| dest_addr   | source_add r と同じ形式のターゲット ApsaraDB for Redis<br>インスタンスのアドレス。                                                                                          |
| dest_pwd    | ターゲット ApsaraDB for Redis インスタンスのパスワード。                                                                                                    |
| size        | 一度に同期するキー数。 デフォルト値: 10。                                                                                                    |
| -replace    | 既存のキーが新しいキーと同じ場合、既存のキーを上書きするかど<br>うかを示します。 このパラメーターを指定すると、既存のキーが<br>上書きされます。 このパラメーターを指定していない場合、既存の<br>キーは上書きされず、エラーメッセージが表示されます。                    |

・例 1: 同じ ApsaraDB for Redis インスタンス内の db0 から db1 にデータをインポート

rump - from redis :// r - 123456789 . redis . rds .
aliyuncs . com : 6379 / 0 - fromPwd from\_pass - to
redis :// r - 123456789 . redis . rds . aliyuncs . com :
6379 / 1 - toPwd to\_pass - size 100

・例 2: Redis インスタンス A の ApsaraDB の db0 から Redis インスタンス B の ApsaraDB の db1 にデータをインポート

rump - from redis :// r - 123456789 . redis . rds .
aliyuncs . com : 6379 / 0 - fromPwd from\_pass - to
redis :// r - 9999999999 . redis . rds . aliyuncs . com :
6379 / 1 - toPwd to\_pass - size 100

# 6アラーム設定

#### 背景

ApsaraDB for Redis では、インスタンスモニタリング機能が提供され、インスタンスで例外が 検出されると SMS メッセージが送信されます。

モニタリングとアラームは Cloud Monitor を介して実装されています。 Cloud Monitor では メトリクスが設定され、メトリクスのアラームポリシーがトリガーされると、アラーム送信先グ ループ内のすべての送信先に通知されます。 アラームが発生したら関連する送信先に迅速に通知 されるように、アラームメトリックに対応するアラーム送信先を管理します。

#### 手順

- 1. Redis コンソール をクリックし、対象のインスタンスを検索します。
- 2. インスタンス ID または [管理] をクリックし、[インスタンス情報] ページに移動します。
- 3. 左側のナビゲーションウィンドウで [アラーム設定] を選択します。
- 4. [アラーム設定] をクリックし、Cloud Monitor コンソールに移動します。 [更新] をクリック し、モニタリングメトリクスの現在のステータスを手動で更新します。
- 5. [アラームルール] > [アラームルールの作成] の順に選択します。
- 6. [バッチアラームルール設定] ページでアラームルールを追加します。
- [次へ] をクリックし、通知オブジェクトを設定します。 [連絡先グループをすぐに作成する] を クリックし、アラーム連絡先またはアラーム連絡先グループを作成します。
- 8. [確認] をクリックし、[閉じる] をクリックします。

### (!)

アラームルールの設定が完了したら、Cloud Monitor コンソールのアラームルールページで アラームルールを変更、無効化、および削除できます。 アラームルールページでは、アラー ム履歴が表示されます。